## How to Request a Transcript on Naviance

1. Go to: http://connection.naviance.com/beecherhs 2. Log in using your username and password (Username and password our the same as PowerSchool username and password) 3. Click on: COLLEGES I'm applying to + 4. Then, click to add a college you have SUBMITTED an application to 5. Then, complete these steps a. Search for the college you applied to Which college are you applying to? University of Chicago × b. ALWAYS select "regular decision" for App Type App type **Regular Decision** For "I'll submit my application" all students should select either directly to the с. institution or Via the Common App I'll submit my application Direct to the institution d. Check the box: I've submitted my application I've submitted my application Then click on "add and request transcript" e. ADD AND REQUEST TRANSCRIPT 6. Next, complete these step a. Select INITIAL for type of transcript Then, click "Request and Finish" b. 7. What type of transcript are you requesting? Initial Final Where are you sending the transcript/s? X University of Chicago **Request and Finish**